Microsoft<sup>®</sup> Configuration Manager

**Dell Factory Integration** 

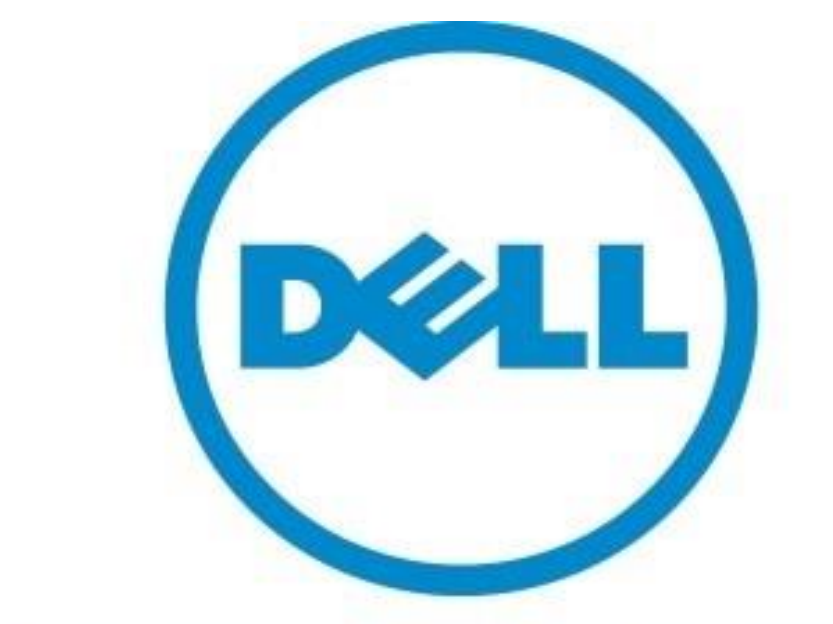

## The power to do more

User Guide March 2025

Version 24H2

## Table of Contents

| Chapter 1 Boot a        | and Factory Process Overview                          | 03               |
|-------------------------|-------------------------------------------------------|------------------|
| Introduction            | to Config Mgr. BIF at Dell Factories                  | 04               |
| Dell factory/0          | Config Mgr. OSD Process Overview                      | 05               |
| Dell Boot in f          | actory Config Mgr. OS Deployment Standards            |                  |
| Applications            | VS Packages                                           | 07               |
| Task Sequence           | ce Break Down                                         |                  |
| Chapter 2 Boot a        | and Factory Task Sequence Modifications               | 09               |
| Config Mgr. F           | BIF OS Deployment Map Introduction                    | 10               |
| Config Mgr. F           | BIF OS Deployment Map                                 |                  |
| Dell Toolkit P          | arkage                                                | 12               |
| Eactory Dyna            | mic Driver Injection                                  | 13               |
| Driver Packac           | tes (Non-Driver Injection Method)                     | 13<br>1 <i>1</i> |
|                         | configuration                                         | 14<br>15         |
| Post-Delivery           | effline Medie (ICO) to unlead                         | 15               |
|                         | omine Media (ISO) to upload                           | 10               |
| lesting the St          | tand-Alone Media                                      |                  |
| Dell's Factory          | r Readiness Checklist                                 | 18               |
| Chapter 3 Detail        | ed Task Reference                                     | 19               |
| Apply Operat            | ing System Task                                       | 20               |
| Disable Sleep           | ) Task                                                |                  |
| Restore Sleer           | to Default Settings                                   |                  |
| Enable Mous             | e Cursor                                              | 23               |
| Dell CS Integr          | ration Group                                          | 24               |
| Network War             | ning Message                                          | 24<br>25         |
|                         |                                                       |                  |
| Network War             | rning Message                                         | 26               |
| Ping Delay be           | efore Domain Join                                     | 27               |
| Dell Cleanup            | Process                                               | 28               |
| Config MGR E            | BIF MDT Integrated Task sequence MAP 1 of 2           | 29               |
| Config MGR E            | BIF MDT Integrated Task Sequence MAP 2 of 2           | 30               |
| Chapter 4 Option        | nal Task Sequence Customizations                      | 31               |
| Computer Na             | ming Option 1 sotting computer name to service tag    | 20               |
| Computer Na             | ming Option 1 Setting computer name to Accet Tag      | ∠۲۲              |
| Computer Na             | mining Option 2 Setting Computer name to Asset Tag    |                  |
| Computer Na             | inning Option 3 Setting Computer name to input Box    |                  |
| Integrating Computer Na | Iming Option 4 Change Computer name to OSDCOMPUTERNAM | ie variable35    |
| In the Dell Factory     | overy Partition                                       |                  |
| Page 2                  | steps for upload to dell                              | 37               |
| So Creation             | steps for upload to Dell (Continued)                  |                  |
| ISO Creation            | steps for upload to Dell (Continued)                  |                  |

## Chapter 1 Boot and Factory Process Overview

## Introduction to Config Mgr. BIF at Dell Factories

IMPORTANT NOTICE FOR PRESTAGE MEDIA USERS: This document does not apply to Pre-staged media deployments or Connected Configuration. Dell Configuration Services can pre-load your Pre-staged or Stand-alone media on new system orders. Please contact your Configuration Services Project Manager for instructions on sending your Pre-staged media to Dell to begin your project setup.

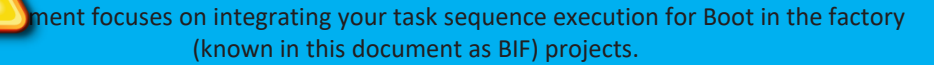

#### BIF= Boot in Factory

Dell Configuration Services simplifies IT for Configuration Manager Administrators by enabling a single source provisioning solution for all deployment scenarios. By leveraging the Dell factory to execute an OSD, the Admin will save time and network resources previously allocated for image deployment tasks.

Admins can also leverage Configuration Manager to reduce the number of OS images your company must create and manage. Admins can detect the system's model type and distribute the appropriate hardware driver package, and software installs can be configured based on business rules. As a result, your IT department has fewer OS images to manage and more flexibility to deliver operating system, applications, updates, patches and security fixes to devices in a single distribution.

Configuration Manager's support for offline or removable media, in-place migrations, OEM and PXE gives your company the ability to retain high levels of automation across any deployment scenario.

The use of conditional statements allows you to manage a single task sequence for use across various deployment scenarios.

#### Intended users of this guide are Dell customers:

IT network administrators or managers who are responsible for Configuration Manager and OSD activities

Administrators must have experience creating and validating production stand-alone media builds from Configuration Manager OSD Task Sequences

Requirement

This guide explains how to leverage Dell Configuration Services with Config Mgr. to deploy a customized operating system image to new Dell client systems while in the factory – saving you run-time on each new client deployment.

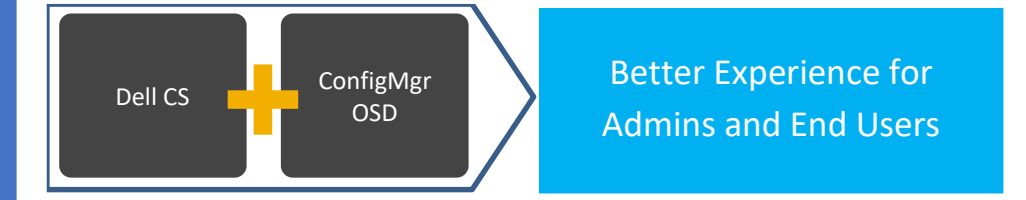

| Dell Factory / | Config Mgr. OSD Process Overview                                                                                                    |
|----------------|----------------------------------------------------------------------------------------------------|
| Configuratio   | on Services Process Overview                                                                                                    |
|                | Step 1: Modify your current task sequence to include Configuration Services requirements detailed in this document                           |
|                | Step 2: Create stand-alone<br>media of your task sequence and send it to the Dell Configuration<br>Services team                             |
|                | Step 3: Dell Image Services<br>engineers will work with you to validate your Task Sequence<br>modifications                                  |
|                | Step 4: Dell Configuration<br>Services team imports your stand-alone media for use in the factory on<br>systems you order                    |
|                | Step 5:<br>Your build is placed on systems you have ordered, and they are booted<br>while in the factory to launch the build process         |
|                | Step 6: When the factory portion of the build is complete, the systems are shipped directly to your end users                                |
|                | Step 7: The end user receives their system, connects it to your network and powers it on                                                     |
|                | Step 8: The build process continues with any steps that require network connectivity (e.g. joining domain) before allowing the user to logon |

## Dell Boot in the Factory Config Mgr. OS Deployment Standards

## **Configuration Requirements**

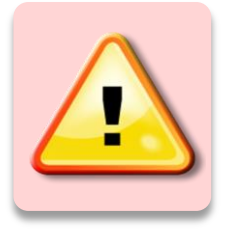

Creating a stand-alone media build should be a simple process. Review the Microsoft document for additional information.

Create stand-alone media - Configuration Manager | Microsoft Learn

Per Microsoft, the following Configuration Manager Task Sequence steps are not supported when using stand-alone media

- Auto Apply Drivers
- Dynamic Software installs via the install software task
- Install Software Updates
- Install software prior to an operating system deployment

#### **Building your Reference OS WIM**

We do recommend you use the install.wim that is included with the Microsoft windows installation ISO file under the sources folder. If you choose to recapture the reference WIM please follow the following guide lines. When building the reference OS WIM intended for factory deployment, Dell recommends the use of Hyper-V as the best option as there are no drivers that are needed for it. You can use other virtual machine technology just make sure to remove all virtual driver packs or tool installs before re-capture. Do not install drivers into the reference OS WIM. Do not build the reference WIM on physical hardware. The reference OS WIM should be free of installed drivers and Antivirus Software. Make sure you SYSPREP the Reference wim when recapturing and verify it has no drivers included and process was successful. An Unsuccessful recapture will cause issues deploying in the Dell factory.

#### Apply Driver Package

Use the Task Sequence Step Apply Driver Package instead of Auto Apply Drivers. The Auto Apply drivers task is **not** supported in a stand-alone media scenario, as the system does not have access to your ECM site server. A Dell OSD best practice is to use the <u>Dell OSD Driver Packs</u> with WMI queries (based on model) for task sequence steps which apply driver packages.

- The Apply Driver Package task sequence step downloads all the drivers in the driver package and installs them
  on the Windows operating system. This step is necessary to install boot-critical drivers on pre-Vista operating
  systems.
- The Apply Driver Package task sequence step makes all device drivers in a driver package available for use by Windows. This step can be added to a task sequence between the "Apply Operating System" and the "Setup Windows and Config Mgr." task sequence steps in order to make the device drivers in the driver package available to Windows after the OS bits have been distributed to the client's hard drive.
- You should put similar device drivers into a driver package and distribute them to the appropriate distribution points so that Config Mgr. client computers can install them.

#### Install Software Updates

Install Software Updates Task Sequence step is **not** supported in a stand-alone media scenario, as the system does not have access to your Config Mgr. site.

- Install all security updates into your base .WIM using Config Mgr. Build and Capture Process.
- Apply the stand-alone Media Build to an offline PC and validate the build process
- Important: Validate your task sequence before adding the steps for Dell Configuration Services Process. After
  successfully completing the stand-alone media build, validate that the steps you modified are working properly,
  and such as Apply Driver Package and other custom steps.

## **Applications VS Packages**

It is best practice and Dells recommendation that you only use packages for deploying software in your offline task sequences. This is the most stable and accurate way of installing software. But we understand that you might have to use applications due to company polices below are some things to keep in mind when deploying applications in task sequences.

#### Tips for deploying applications in offline media.

- Application Dependencies are not supported for offline media. <u>https://docs.microsoft.com/en-us/troubleshoot/mem/configmgr/troubleshoot-install-application-step</u>
- Make sure your ECM Client package is up to date with the version of ECM that is installed.
- Don't chain application installs in the same task but create a separate task for each install.
- Make sure you are executing MSI files from the application task. Applications that execute Power shell scripts, bat files or VB scripts will some time continue to the next task without waiting for the current task to complete.
- Make sure your client cache size is large enough to fit the application installs you are installing.
- Note Upgrading your ECM site to a newer version can cause application packages to fail in older versions of
  offline media.
- Config Manager Client needs to be Fully functional before running Application tasks during Post-delivery. Client install must be working flawlessly

**Note:** the IMS engineer will conduct task sequence testing to verify the task sequence will not fail in the factory and cause production issues. We are not able to test all functionalities of Application installations. We have seen Applications that run-in Post-Delivery work at the customer site when they run in their standard task sequence. Then work fine when the IMS engineer tests them to only fail when the task sequence runs on a new machine via the factory process at the customers site.

It is very important to test the Offline media at your location using the offline media testing procedures with the NIC'S off in the factory portion and on when testing the Post Delivery section to get a true feel of how the application will install during the complete factory process. It is best to use packages as they are the most stable option available.

## Task Sequence Break Down

Standard Config Manager Task Sequence Divided to run in the Dell Factory and on your Local network.

|     | Install Operating System    |
|-----|-----------------------------|
|     | Partition Disk 0 - BIOS     |
|     | Partition Disk 0 - UEFI     |
|     |                             |
|     |                             |
|     |                             |
|     |                             |
|     | 🙆 Apply Driver Package 5410 |
|     | 🞯 Apply Driver Package 7080 |
| þ   | Setup Operating System      |
|     |                             |
|     |                             |
|     |                             |
|     |                             |
|     |                             |
| d-L | CS Integration              |
|     |                             |
|     |                             |
|     | - 🕜 Restart Computer        |
| 0   | S Post Delivery             |
|     |                             |
|     | CCTK Bios Settings          |
|     |                             |
|     |                             |
|     |                             |
|     |                             |
|     |                             |
|     |                             |
|     |                             |
|     |                             |
|     |                             |
|     | Restore Sleep to default    |

The Green Area is the part of the task sequence that runs in the factory and is known as the Factory Section. The task sequence will run with the network cards disabled. And the partitions are created ahead of time. There can't be any prompts or user input during this section as it needs to run completely automated. Encryption needs to be turned off and security or Antivirus should not be active during this stage.

This is the section that will pause the task sequence in the factory, it enables the network cards, and shuts down the computer to ship it to you. Known as the Handoff Section

This section known as Post Delivery Section will run when you first turn on the system after receiving it from the Dell Factory. The Network cards will be enabled. You can install applications that require the network as well as Anti-Virus, Run BIOS Configuration scripts, Join the Domain, enable encryption like Bit locker, and prompts the users for Input if needed. The CFI Cleanup task will delete the offline media as well as factory files before the task sequence completes

# Chapter 2

Boot and Factory Task Sequence Modifications.

## Config Manager BIF OS Deployment Map Introduction

The map on the next page illustrates what actions are required to enable your current OSD task sequence for Dell factory integration. You should be able to use this map as a quick reference when configuring your task sequence with the Dell factory process. Click the highlighted field to go to the detailed page for that task. Also note the fields highlighted in yellow are required fields for the factory process to work properly. The Order of the tasks starting at the Apply OS task and ending at the driver injection task are required to be in the same order listed in the map for the factory process to work properly.

We recommend you copy your production task sequence and label the Copy Dell Factory. This way you can edit the factory task sequence without causing issues to the production task sequence. If you rather use the production task sequence for both inhouse and factory imaging, you can use a Task sequence variable called CFI to control what tasks run in Factory or what tasks only run while running in house. Example would be to set the Partition steps to CFI does not equal true and the Dell Driver injection step as an example to CFI=True. Then create the variable CFI=True on the Media that you upload to Dell this way the partition steps will only run in inhouse imaging but not from the media which is a dell factory requirement, and the Dell tasks will only run when executed from the dell media.

Note if you have MDT Integration then your task sequence will look different from the task sequence on the next page.

Microsoft has Depreciated MDT integration with Config Manager in Dec of 2024 and will end support 10-10-2025. <u>Deprecated features - Configuration Manager |</u> <u>Microsoft Learn</u>

Using MDT in Config Manager task sequence at Dell is currently at your own risk. I left the unupdated version in the guide for reference usage only.

MDT/Config Manager MAP here

## Config Manager BIF OS Deployment Map

#### **Highlighted fields are Mandatory**

| 🐻 Ins          | stall Operating System                    |
|----------------|-------------------------------------------|
| 🕗              | Partition Disk 0 - 1                      |
| 🕗              | Pre-provision BitLocker 1                 |
| <mark>-</mark> | Disable Sleep 2                           |
|                | Apply Operating System 3,4                |
|                | Apply Windows Settings 3                  |
|                | Apply Network Settings 3, 5               |
|                | Dell Dynamic Driver Injection 3, 6        |
| o Se           | tup Operating System                      |
| - <b>V</b>     | Setup Windows and Configuration Manager 7 |
|                | Disable Sleep 2                           |
| 0              | Enable Mouse Cursor 8                     |
| 0              | Adobe Reader Install                      |
|                | Google Chrome Install                     |
|                | Office 365 64bit                          |
| CS CS          | Integration                               |
|                | Restart Computer 9                        |
|                | CS Handoff 10                             |
|                | Restart Computer 9                        |
| Po Po          | st Delivery                               |
|                | Change Time to SMS Server 11              |
|                | Network Warning 12                        |
| - <b>V</b>     | Ping Delay 13                             |
| - <b>V</b>     | Join Domain or Workgroup 14               |
|                | Install Anti Virus Software               |
| - <b>Q</b>     | CFI Cleanup 15                            |
| -0             | Restore Sleep Settings to Default 16      |
| V              | Enable BitLocker                          |

1 Disable the partition and Pre-Provision BitLocker Steps or add a task sequence variable CFI≠True

2 power.ps1 Bypass Disable Sleep task Reference

3 the order of the Apply OS, Win Setting, Net Setting, and Driver injection are required to be in this exact order. With no tasks missing.

- 4 Unattend.xml is required. <u>Apply OS Step</u>
- 5 Set to join a workgroup

6 Run command line: cscript.exe //NOLOGO .\importcustomdrivers.vbs COE See Driver Injection

- 7 Make sure there are no MP referenced in Client install
- 8 Enable Mouse Cursor task Reference
- 9 remove dialog and check reboot to OS

10 Cfi\_launch.exe | Disable 64 Redirect | Start in D:\

COE CS Handoff task Reference

11 time.ps1 bypass servername Set Time

12 Networkwarning.ps1 bypass <u>Network Warning</u>

13 Ping Delay Task Reference

- 14 make sure this is the set to continue on error
- 15 CFI\_Cleanup.bat |Start in c:\dell\cfi |COE
- CFI Cleanup task Reference
- 16 Restore Sleep task Reference

## Dell Toolkit Package

The Dell Tool Kit Package is a group of scripts needed for the Dell Boot in factory process zipped in a easy to download package. You can extract this zip file to your config manager source folder and create a package with no program of its contents. There are steps in this guide that will refer to this package.

## **Download Toolkit Here**

- Download and extract the cfitoolkit.zip posted on Dell's Tech Center to your package source directory.
- Create a new package in your Config Manager Environment. Link it to this source directory.
- Don't create a program.
- Push the package to the distribution point you will use to build the Offline media.

#### Note: We will refer to this package as Dell toolkit package in the document moving forward.

#### **Dell Tool Kit Contents**

Required for factory process to work correctly.

- 1. importCustomDrivers.vbs File used for Factory Driver injection
- 2. Power.ps1- Script used to disable modern sleep and set high performance power plans.
- 3. Unattend.xml- files used to pass disable wireless in OOBE.

#### Optional scripts to help automate your task sequence.

- networkwarning.ps1- script used to pause task sequence to remind operator to connect a network cable before proceeding.
- 2. Time.ps1- changes the time of the system to the time of the server specified.
- 3. Setcnamest.ps1- sets the OSDCOMPUTERNAME variable to the service tag of the system.
- 4. Setcnameat.ps1- sets the OSDCOMPUTERNAME variable to the asset tag of the system.
- 5. Inputcname.ps1- prompts user for computer name and then changes the machine to match input.
- 6. **Setcnamevar.ps1** script used in post-delivery to change the computer name on the system to what is in OSDCOMPUTERNAME variable.

## Factory Dynamic Driver Injection

Configuration services gives you the option to simplify both driver management and hardware transitions by dynamically injecting the latest factory approved <u>Dell</u> <u>Family driver packs</u> into your deployment while the task sequence is running in the factory. This script is included in the Dell CFI Tool Kit. You must disable all other driver installs if using this method.

#### Create a new Dynamic Driver Injection Task

- 1) The task must be placed right after the Apply Network Settings task.
- 2) At Name: Dell Dynamic Driver Injection
- 3) At Command Line: cscript.exe //nologo .\importcustomdrivers.vbs
- 4) Disable 64-bit file system redirection: Checked
- 5) Package: check this box and select the Dell Tool Kit package
- 6) On Options tab: Check continue-on-error

| Find 🔎 Scope 🗸 🖨                                                                                                    | Properties Options   |                               |    |        |        |
|----------------------------------------------------------------------------------------------------|----------------------|-------------------------------|----|--------|--------|
|                                                                                                    | Type:                | Run Command Line              |    |        |        |
| Add • Remove 🛞 🏵 👘 🕻                                                                                                    | Name:                | Dell Dynamic Driver Injection |    |        |        |
| Install Operating System     Partition Disk 0 - BIOS     Partition Disk 0 - UEFI                                                                                                    | Description:         |                               |    |        | < >    |
| Apply Operating System Modified<br>Apply Windows Settings                                                                                                    | Command line:        |                               |    |        |        |
| Apply Network Settings Modified<br>Del Dynamic Dirver Practage Modified<br>Apply Diver Practage 2510<br>Apply Driver Practage 7080<br>Setup Dyner Indextage 7080<br>Setup Dynerating System<br>Setup Windows and Configuration Manager | cectpt.exe //nologe  | ). \importcustomdrivers.vbs   |    |        | ^      |
|                                                                                                    | Output to task seque | nce variable:                 |    |        | ~      |
|                                                                                                    | Start in:            |                               |    |        | Browse |
|                                                                                                    | Package:             |                               |    |        |        |
|                                                                                                    | Z000000F, Dell       | CFI ToolKit                   |    |        | Browse |
|                                                                                                    | Time-out (minutes    | a):                           | 15 | ÷      |        |
|                                                                                                    | Run this step as t   | he following account          |    |        |        |
|                                                                                                    | Account:             |                               |    |        |        |
|                                                                                                    |                      |                               |    |        |        |
| No Results                                                                                                    | _                    |                               | OK | Cancel | Apply  |
|                                                                                                    |                      |                               |    |        |        |
| Properties Options                                                                                                    |                      |                               |    |        |        |
| Disable this step                                                                                                    |                      |                               |    |        |        |
| Success codes: 0 3010                                                                                                    |                      |                               |    |        |        |
| Continue on error                                                                                                    |                      |                               |    |        |        |
|                                                                                                    |                      |                               |    |        |        |
| Add Condition -   × Remove   × Remove A                                                                                                    | II   🔏 Cut   🐚 Copy  | 📋 Paste → 📳 🗘 🗒               |    |        |        |
| Add Condition - X Remove X Remove A                                                                                                    | II   🔏 Cut   🐚 Copy  |                               |    |        |        |
| Add Condition •   × Remove   × Remove A                                                                                                    | II   🔏 Cut   📑 Copy  |                               |    |        |        |

## Driver Packages (Non-Driver Injection Method)

The Apply device drivers step is not supported when using stand alone media. Dell recommends that the default apply device drivers set is disabled or skipped when the task sequence is running in the factory. Review the walk-thru on <u>TechNet</u> for an indepth look at driver management in config manager.

Adding drivers can be skipped if using Dynamic driver injection

- 1. Task: Apply Driver Package
- 2. Name: Type a name (Example: Apply Latitude E10 Drivers)
- 3. Driver Package: Browse to the driver package you want to apply for this model
- 4. Options tab and a Variable condition Click Add Condition
  - » At WQL Query, select Query WMI to open WMI Query Properties
  - » Type: Select \* FROM Win32\_ComputerSystem WHERE MODEL LIKE "Latitude %"

| Name:         Apply Driver Package 5410           Description:                                                                                                  |                     |
|----------------------------------------------------------------------------------------------------|---------------------|
| Description:                                                                                                    |                     |
|                                                                                                    |                     |
| Select the driver package containing drivers to be made available during Windows setup.                                                                         |                     |
| Driver Package: Z000004D, Dell 5410-Windows10-A02-NV09F-X02-00x64 A02                                                                                           | Browse.             |
| Install driver package via running DISM with recurse option                                                                                                    |                     |
| Use OSDInstallDriversAdditionalOptions task sequence environment variable to specify additional DISM                                                            | parameters          |
|                                                                                                    |                     |
|                                                                                                    |                     |
| Select the mass storage driver that must be installed before Configuration Manager installs Windows of<br>earlier than Windows Vista.                           | perating systems ti |
|                                                                                                    |                     |
| Driver:                                                                                                    |                     |
| Model:                                                                                                    |                     |
|                                                                                                    |                     |
|                                                                                                    |                     |
| Do unattended installation of unsigned drivers on versions of Windows where this is allowed                                                                     |                     |
| Properties Options                                                                                                    |                     |
| _                                                                                                    |                     |
| Disable this step                                                                                                    |                     |
|                                                                                                    |                     |
| Continue on error                                                                                                    |                     |
| Add Condition - X Remove X Remove All K Cut I Conv. I Docto - 50                                                                                                | 68                  |
|                                                                                                    | Ģ                   |
| Inis group/step will run if the following conditions are met:<br>WMI.Query. Select * from Win32. ComputerSystem Where Model like "%Latitude%5410%"              |                     |
|                                                                                                    |                     |
| WMI Query Properties                                                                                                    | ×                   |
|                                                                                                    |                     |
|                                                                                                    |                     |
| Enter the WMI Query to evaluate.                                                                                                    |                     |
| Enter the WMI Query to evaluate.<br>WMI Namespace: root voimv2                                                                                                  |                     |
| Enter the WMI Query to evaluate. WMI Namespace: tootNormv2 WQL Query: Select *from Win32 ComputerSystem Where Model                                             |                     |
| Enter the WMI Query to evaluate. WMI Namespace: tootNcimv2 WQL Query: Select *from Win32_ComputerSystem Where Model like "%Latitude%5410%"                      | ^                   |
| Enter the WMI Query to evaluate. WMI Namespace: tootNormY2 WQL Query: Select *from Win32 ComputerSystem Where Model like "%Latitude %5410%"                     | ^                   |
| Enter the WMI Query to evaluate.<br>WMI Namespace: rootNormV2<br>WQL Query: Select * from Win32_ComputerSystem Where Model<br>like "%Latitude %5410%"           | ^                   |
| Enter the WMI Query to evaluate.<br>WMI Namespace: <u>rootNormv2</u><br>WQL Query: Select * from Wn32_ComputerSystem Where Model<br>like "%Latitude %5410%"     | ^                   |
| Enter the WMI Query to evaluate.<br>WMI Namespace: <u>root vermv2</u><br>WQL Query: Select * from Win32_ComputerSystem Where Model<br>like **%Latitude %5410%** | ~                   |
| Enter the WMI Query to evaluate.<br>WMI Namespace: rootNemv2<br>WQL Query: Select *from Win32_ComputerSystem Where Model<br>like "%Latitude%5410%"              | ~                   |
| Enter the WMI Query to evaluate.<br>WMI Namespace: root voimv2<br>WQL Query: Select * from Win32_ComputerSystem Where Model<br>like "%Latitude%5410%"           | ~                   |

Integrating Config Manager In the Dell Factory Page 14

Repeat these steps for the additional models that will be targeted for deployment. Dell recommends the use of the Dell or

## Post-Delivery Configuration

Include in this group any tasks that are network dependent, user interactive, antivirus, or security related. Make sure all tasks in this group are configured with continue on error on the task not the group.

- Network Warning: This will pause the task sequence to verify you Network connected.
- Ping Delay: This is a required step before the Join Domain Task to allow for network connectivity
- Join Domain: Runs while the system in connected to your network
- CFI Cleanup: Removes Task Sequence Force Files and extra imaging partition. Expands C to cover free space.
- Use the Post-Delivery group to install Anti-Virus/Endpoint client software
- Use the post- delivery group to run network required tasks.
- Use the post-delivery group to run tasks requiring user interaction.
- Use the Post-Delivery group to install VPN software
- Use the Post-Delivery group to run CCTK tasks to Modify the BIOS.

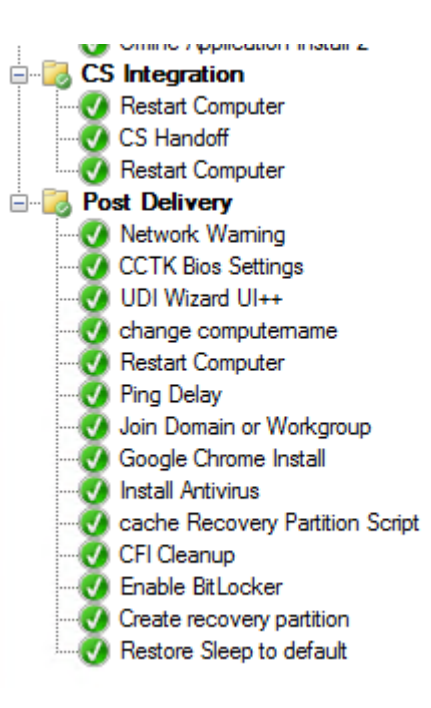

## Creating the offline Media (ISO) to Upload.

The Dell Factory uses the ISO file you Generate using the Create Stand-Alone Media Task available for your task sequence. This will place all the needed files for your task sequence to run in a single ISO. This is the single file you will upload to Dell via the FTA link the CS Project Manager will email to you.

#### **Media Creation Tips**

- Make sure you have enough free space on the machine you are running the console from to create the media. You will need at least twice the size of the media. Example average Media uploaded is around 10-15 Gig in size so you will need at least 30 Gig of Free space on the drive you are creating the ISO on.
- 2. Make sure you do not set a password on the media.
- 3. Make sure you dont have drivers included in the media if you are using Driver injection. They are not needed and could make the media size larger then it has to be.
- 4. Make sure you name the file all lower case no spaces or special charcters this will help our systems process your file quickly. Example dellcfi.iso or shortcompanynamedate.iso like dell321.iso or dell321rev1.iso

Very important to make sure you Set the CFI = True Variable on the ISO you create.

For Detailed ISO Creation steps See page 37.

## Testing the Stand-alone Media

The Admin cannot replicate the entire Dell Factory process but is able to perform a simulation of the process that will identify potential failures. If the task sequence is like our example, which includes a network dependent post-delivery configuration group, the admin should test CFI enabled media with a VM with NIC disabled for factory part and enabled on the customers network to test domain join. Note you will need to manually create partitions before running the task sequence.

#### **Create and Prepare a Virtual Machine**

Use the following specifications when creating the Virtual Machine

- 1) Hyper-V Generation 2 or VMWare Workstation 12+ with UEFI firmware type
- 2) CPU: 2 Cores
- 3) RAM: 4 GB
- 4) Network card enabled and accessible to infrastructure

Prepare the VM's Hard Drive prior to testing the ISO.

- 1) Boot VM to an instance of WinPE
- 2) Open a command prompt (F8)
- 3) Run the following commands:
- 4) Diskpart.exe
- 5) select disk 0
- 6) clean
- convert gpt
- 8) create partition efi size=1000
- 9) format quick fs=fat32 label="System"
- 10) assign letter="S"
- 11) create partition msr size=128
- 12) create partition primary
- 13) format quick fs=ntfs label="Windows"
- 14) assign letter="c"
- 15) exit

#### Test the CFI Enabled ISO

- 1) Attach the CFI Enabled ISO to the Virtual Machine
- 2) Disable the Network Card
- 3) Boot the Virtual Machine from the ISO file
- 4) When you get to the Verify Network Connection box Enable the Nic and then click ok

VERITY NETWORK CONNECTION ×

 Market Provide Connected to a network before
 diding 'Dx'

 OK

- 5) Confirm that the Task Sequence runs as expected.
- 6) View the smsts.log for errors. As well as verify machine is setup successfully and joined to the domain if required and computer name is as expected.

## Dell's Factory Readiness Checklist

The factory readiness checklist is a set of tasks that will assist you in preparing your task sequence for a factory deployment. After you have implemented the instructions detailed in the white paper, this checklist to ensure your task sequence meets the criteria detailed below.

#### Endpoint Config Manger Boot in the Factory requirements

□ You established the variable CFI=TRUE on the stand-alone media ISO

□ The Task Sequence order is exactly Apply Operating System, Apply Windows Settings, Apply Network settings, Driver injection, and Setup windows and Config Manager.

□ if using Asset tag in computer name make sure you confirm with PM that Asset Tag is being burned in the BIOS.

□ You do not have a restart that goes back to PE boot media. This will require the boot media that you upload with your iso to include all needed drivers for the models the task sequence is running on and will require a Task Sequence update

for all model changes those drivers are not included with. Also no restart before Setup Windows and Config Manager.

□ If you want to have the Factory create the repair partition make sure you notify the PM to add it to your project and

remove all tasks from the task sequence that were added in past to create the partition manually. You have created the stand-alone media from a Primary Site Server and not a CAS.

- □ All Partitioning Steps are Disabled or set to CFI does not equal true.
- □ You created "Dell CS Integration" Group and the cfi launch.exe command with reboots.
- □ Your "Apply Network Settings" task is set to join a WORKGROUP.

□ If your task sequence is joining a domain, then the "Join Domain or Workgroup" task is present in the "Post-Delivery Configuration" group and set to "continue on error". Note - The 'Apply Network Settings'

task will not join the domain and should not be used in post delivery

- $\hfill\square$  You have added the Ping Delay task right before the domain join task.
- □ There is a "Continue on Error" established on each individual task within the "Post-Deployment Configuration" group.
- □ The Application installation tasks staged before the "Dell CS Integration" group do not require network connectivity.
- □ There are no tasks after the CFI Cleanup task that require task sequence source files.
- □ You have placed AV installation tasks in the "Post Delivery Configuration" group.

□ You have tested the ISO file on at least a virtual Machine with NIC Disabled till Cfi\_launch.exe task and have run the task sequence on hardware your ordering.

- □ All tasks prior to the "Dell CS Integration" group successfully completes with NIC disabled.
- □ You have selected 'Next available formatted partition' as the Destination for the Operating System during the "Apply Operating System Image" task

□ You Must have an unattend.xml which includes skips the Wireless Setup configuration screen when in the OOBE phase. (HideWirelessSetupInOOBE=TRUE)

□ You are not leveraging utilities to modify the BIOS prior to the 'Post Delivery Configuration' group of the Task Sequence

□ If you are using a Custom User interface in Post-delivery that is setting variables you also are running a Script to make those changes since Sys Prep has already ran.

 $\Box$  You have contacted your Configuration services Engineer and scheduled a Task sequence review meeting with them.

#### Integrating Config Manager In the Dell Factory Page 18

#### If you are leveraging Dell's Dynamic Driver Injection process...

Disable or delete all driver pack install tasks.

- □ You have setup the Dell Driver Injection Task See page 12
- □ You are not using cloud-based utilities to update system drivers during the task sequence
- □ Your task sequence is deploying a reference WIM. (Not a setup.exe install)
- □ your Dell Dynamic Driver injection task is running after Apply Network Settings task.
- □ Your reference WIM is free of drivers.

## Chapter 3 Detailed Task reference

## Apply Operating System Task

#### **Disable Wireless in OOBE**

This modification is required for boot in the factory deployments to stop the task sequence from prompting for a wireless network to join. You can use your own Unattend.xml if the code is included. MDT integrated task sequences already include it. If you are not using a unattend.xml we have included a sample one that can be used that only includes this setting

< HideWirelessSetupInOOBE>true</HideWirelessSetupInOOBE>

- 1) Type: Modify the Apply Operating System Task
- 2) Apply Operating System from Captured image: This is a requirement for Dell Driver Injection.
- 3) **Unattend.**xml: use your custom file as long as its disabling wireless in OOBE or use the one in the toolkit *Note: having an UNATTEND.XML is a requirement for the factory process.*
- 4) Destination: Next Available Formatted Partition.

| Туре:                  | Apply Operating System Image                       |        |
|------------------------|----------------------------------------------------|--------|
| Name:                  | Apply Operating System Modified                    |        |
| Description:           | Actions to apply operating system                  |        |
| Apply operating sy     | stem from a captured image                         |        |
| Image package:         | Z000003C, Windows 10 Enterprise 2004 en-US         | Browse |
| Image index:           | 1 - Windows 10 Enterprise $\checkmark$             |        |
| Apply operating sy     | stem from an original installation source          |        |
| Package:               |                                                    | Browse |
| Edition:               | $\sim$                                             |        |
| ✓ Use an unattende     | d or Sysprep answer file for a custom installation |        |
| Package:               | Z000000F, Dell CFI ToolKit                         | Browse |
| File name:             | unattend xml                                       |        |
|                        | ere you want to apply this operating system        |        |
| Select the location wh | lere you want to apply this operating system.      |        |

| Disal | ble | S             | leep | Tas | ks |
|-------|-----|---------------|------|-----|----|
| DISU  | JIC | $\mathcal{I}$ | iccp | TUS | NJ |

This is a Mandatory task that is required to run in the task sequence to keep the system from going to sleep during the factory process and causing the task sequence to fail. You can use your own Disable sleep settings as long as they include the settings in this script.

- 1) Task Type: Run PowerShell Script
- 2) Command line: power.ps1
- 3) PowerShell execution policy: bypass
- 4) **Timeout:** checked and set to 15min
- 5) Package: check this box and select the Dell Tool Kit package

|                                                                                                    | Nun Fowersnei Script                |        |
|----------------------------------------------------------------------------------------------------|-------------------------------------|--------|
| lame:                                                                                                 | Disable Sleep                       |        |
| )escription:                                                                                          |                                     |        |
| Select a packag<br>Package:                                                                           | ge with a PowerShell script:        |        |
| Z000000D, DELL                                                                                        | ConfigMgr BIF Toolkit V2 Browse     |        |
| Script name:                                                                                          |                                     |        |
| power.ps1                                                                                             |                                     |        |
| Enter a PowerSł                                                                                       | hell script:                        |        |
|                                                                                                    |                                     |        |
| Add Script                                                                                            | Script status: No script specified. |        |
| Add Script                                                                                            | Script status: No script specified. |        |
| Add Script                                                                                            | Script status: No script specified. |        |
| Add Script                                                                                            | Script status: No script specified. |        |
| Add Script 'arameters: 'owerShell execution                                                           | Script status: No script specified. |        |
| Add Script<br>'arameters:<br>'owerShell execution<br>Bypass                                           | Script status: No script specified. |        |
| Add Script<br>'arameters:<br>'owerShell execution<br>Bypass                                           | Script status: No script specified. |        |
| Add Script 'arameters: 'owerShell execution Bypass art in:                                            | Script status: No script specified. | Browse |
| Add Script Parameters: PowerShell execution Bypass art in: ] Time-out (minutes)                       | Script status: No script specified. | Browse |
| Add Script Parameters: PowerShell execution Bypass art in: ] Time-out (minutes) ] Run this step as th | Script status: No script specified. | Browse |

## Restore Sleep to Default Settings Tasks

This task will reset the power settings applied in the disable sleep step to default windows settings. It is recommend that you run your own customer company sleep settings after you run this script.

Create a Run Command line task and name it Restore Sleep to default. Add the task right after Setup Windows and Configuration Manager task.

- 1) Command line should say cmd /c powercfg -restoredefaultschemes
- 2) Check Disable in 64-bit file system redirection

| Find 👂 Scope 🗸 🔶                                                                                                    | Properties Options                       |                          |           |            |
|----------------------------------------------------------------------------------------------------|------------------------------------------|--------------------------|-----------|------------|
|                                                                                                    | Type:                                    | Run Command Line         |           |            |
| Add • Remove 🛞 🏵 🚦 🕻                                                                                                    | Name:                                    | Restore Sleep to default |           |            |
| O Apply Windows Settings     Apply Network Settings Modified     O Dell Dynamic Driver Injection                                                                                                    | Description:                             |                          |           | ~ ~<br>~   |
| Apply Driver Package 5410     Apply Driver Package 7080                                                                                                    | Command line:                            |                          |           |            |
| Setup Operating System     Setup Windows and Configuration Manager     Setup Windows Configuration Manager     Setup Mouse Cursor     Enable Mouse Cursor                                                                                                    | cmd /c powercfg resto                    | oredefaultschemes        |           | \$\u00e9\$ |
| Offine Application Install 1     Offine Application Install 2     Offine Application Install 2     Offine Application Install 2     Offine Application Install 2     Offine Application Install 2     Offine Application Install 2                                                                                                    | Output to task sequence                  | e variable:              |           |            |
| Restart Computer      Post Delivery      Vetwork Warning                                                                                                    | Start in:                                |                          |           | Browse     |
| CCTK Bios Settings     UDI Wizard UI++     Constant Constant  | Package:                                 |                          |           | Browse     |
|                                                                                                    | Time-out (minutes): Run this step as the | following account        | 15 🔹      |            |
| Google Chrome Install     Google Chrome Install     Google Chrome | Account:                                 |                          |           | Set        |
| lo Results                                                                                                    |                                          |                          | OK Cancel | Apply      |

|                                                 | Enable Mouse Cursor                                                                                                    |
|-------------------------------------------------|----------------------------------------------------------------------------------------------------|
|                                                 | Create a Run Command line task and name it Enable Mouse Cursor. Add the task right<br>after Setup Windows and Configuration Manager task |
| 1. Type:                                        | Run Command Line                                                                                                    |
| 2. <b>Com</b>                                   | nand line: reg add HKLM\software\Microsoft\Windows\CurrentVersion\Policies\System /V                                                     |
|                                                 | EnableCursorSuppression /t Reg_DWORD /d 0 /f                                                                                             |
| 3. Disab                                        | le in 64 Bit Redirection: Check this box.                                                                                                |
|                                                 |                                                                                                    |
| Properties Options                              |                                                                                                    |
| Type:                                           | Run Command Line                                                                                                    |
| Description:                                    | Enable Mouse Cursor                                                                                                    |
| bootipion.                                      |                                                                                                    |
| Command line:                                   |                                                                                                    |
| Output to task sequer                           | nce varable:                                                                                                    |
| Disable 64-bit file :                           | system redirection                                                                                                    |
| Start in:                                       | Browse                                                                                                    |
| Package:                                        |                                                                                                    |
|                                                 | Browse                                                                                                    |
| The set for the                                 | 15 1                                                                                                    |
| Time-out (minutes) Run this ster. as the        | ): <u>15 </u>                                                                                                    |
| Time-out (minutes) Run this step as th Account: | e): 15                                                                                                    |
| Time-out (minutes Run this step as th Account:  | ):<br>he following account                                                                                                    |
| Time-out (minutes Run this step as th Account:  | ): 15 ¢-<br>he following account                                                                                                    |

## Dell CS Integration Group

The Dell CS integration group is placed at the end of your existing Task sequence and consists of three primary tasks reboot, CS Handoff, Reboot. This group splits the task sequence in half the top half runs in the factory the bottom half runs when you first unbox the machine at your location.

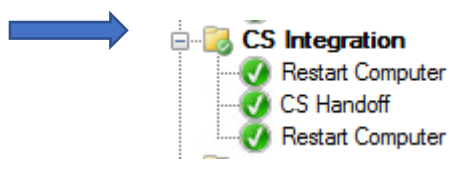

Create a New Group – Dell CS Integration

Add two restart computer task

1) Specify to boot to currently installed default OS and remove Notify user checkbox.

| Properties                            | Options                                                                         |                                                                                   |   |
|---------------------------------------|---------------------------------------------------------------------------------|-----------------------------------------------------------------------------------|---|
| Type:                                 |                                                                                 | Restart Computer                                                                  |   |
| Name:                                 |                                                                                 | Restart Computer                                                                  |   |
| Descriptio                            | on:                                                                             | ,                                                                                 |   |
|                                       |                                                                                 |                                                                                   | 1 |
| Specify w<br>The b<br>The c<br>Notify | what to run after<br>noot image assig<br>currently installed<br>the user before | restart:<br>ned to this task sequence<br>d default operating system<br>restarting |   |

Create a Run Command line task in the middle of the reboots.

- 1) Command line should say cfi\_launch.exe.
- 2) Check Disable in 64 Bit Redirection
- 3) Type D:\ in the start in.
- 4) Click options and make sure task is set to Continue on Error

| 10.0                                                                                                    | Type:                                                             | Run Command Line              |                   |               |
|----------------------------------------------------------------------------------------------------|-------------------------------------------------------------------|-------------------------------|-------------------|---------------|
| dd • Kemove (@) (@)                                                                                                    | Name:                                                             | CS Handoff                    |                   |               |
|                                                                                                    | Description:                                                      |                               |                   | ~<br>>        |
| Apply Operating System Modified                                                                                                    | Command line:                                                     |                               |                   |               |
| Apply Network Settings Modified                                                                                                    | cfi_launch.exe                                                    |                               |                   | ^             |
| Setup Operating System     Setup Windows and Configuration Manage     Disable Seep     Finable Mouse Cursor     Offine Application Instal 1     Offine Application Instal 2     Alignment | r<br>Output to task seque<br>☑ Disable 64-bit file<br>Start in: d | ence variable:                |                   | Browse        |
| Restart Computer                                                                                                    | Package:                                                          |                               |                   |               |
| CS Handoff                                                                                                    |                                                                   |                               |                   | Provino       |
| Restart Computer                                                                                                    | Time-out (minute                                                  | is):                          | 15                | Browse        |
| CS Handeff<br>C Relat Computer                                                                                                    | Time-out (minute Run this step as Account:                        | se):<br>the following account | 15 <del>(</del> ) | Browse<br>Set |

## Set time Script

This script is used to change the time of the system being image to the time of a server or system that is local at the customer site. This fixes issues with time being out of date especially with systems that don't have a domain join task and or a few tasks in Post Delivery.

- a. **Type:** Run PowerShell script
- b. Name: Change Time to Local time.
- c. Command line: time.ps1
- d. PowerShell execution Policy: bypass
- e. Parameters: configure the server's name you want the system to set its time too.
- f. Package: Dell CFI Tool Kit

| Properties Options   |                              |                      |                                                                                                    |
|----------------------|------------------------------|----------------------|----------------------------------------------------------------------------------------------------|
| Туре:                | Run PowerShell Script        |                      |                                                                                                    |
| Name:                | Change Time to SMS Server    |                      |                                                                                                    |
| Description:         |                              |                      | \$\lambda \lambda \l |
| Select a package     | with a PowerShell script:    |                      |                                                                                                    |
| Package:             |                              |                      |                                                                                                    |
| Z000000D, DELL       | ConfigMgr BIF Toolkit V2     | Browse               |                                                                                                    |
| Script name:         |                              |                      |                                                                                                    |
| time.ps1             |                              |                      |                                                                                                    |
| Enter a PowerS       | ell script:                  |                      |                                                                                                    |
| Add Script           | Script status:               | lo script specified. |                                                                                                    |
| Parameters:          |                              |                      |                                                                                                    |
| sms01.mattaiguru.co  | 1                            |                      |                                                                                                    |
| PowerShell execution | policy: Output to task seque | ence variable:       |                                                                                                    |
| Bypass               | ~                            |                      |                                                                                                    |
| Start in:            |                              |                      | Browse                                                                                                    |
| Time-out (minutes    |                              |                      | 15 🜲                                                                                                    |
| Run this step as t   | e following account          |                      |                                                                                                    |
| Account:             |                              |                      | Set                                                                                                    |

Place this task in Post Delivery. I would do it right after network warning or close to it but before domain join. Place a restart computer task after this task.

| 🗄 🐻 Po | st Deliv | ery     |     |     |
|--------|----------|---------|-----|-----|
| -0     | Change   | Time to | SMS | Ser |
|        | 1.11     |         |     |     |

ver

| This task will put a message box on the screen reminding the person turning the on to plug a network cable into the machine so the task sequence will not fail a reimaged. It will sit at this screen till ok button is clicked.                                                                                                    | k will put a message box on the screen reminding the person turning the machine<br>oblg a network cable into the machine so the task sequence will not fail and need<br>reimaged. It will sit at this screen till ok button is clicked.                                                                                                    |                                                                                                    |                                                                                                    |
|----------------------------------------------------------------------------------------------------|----------------------------------------------------------------------------------------------------|----------------------------------------------------------------------------------------------------|----------------------------------------------------------------------------------------------------|
| Please ensure you have connected the machine to power<br>and a network cable before clicking OK  Correlation of the securities of the securities of the securi | Please ensure you have connected the machine to power and a network cable before clicking OK  ershell Script  reshell Script reshell Script  Run PowerShell Script  Network Warning  e with a PowerShell script:  ConfigMgr BIF Toolkit V2 Browse  s1 nell script:  Script status: No script specified.  policy: Output to task sequence variable: Browse  t I5                                                                                                    | This ta<br>on to                                                                                                    | ask will put a message box on the screen reminding the person turning the mach<br>plug a network cable into the machine so the task sequence will not fail and ne<br>reimaged. It will sit at this screen till ok button is clicked. |
| Image: Status: No script specified.                                                                                                    | Please ensure you have connected the machine to power<br>and a network cable before clicking OK<br>ox  rershell Script  rershell Script  Run PowerShell Script  Run PowerShell Script  rework Warning  rewith a PowerShell script:  Script status: No script specified.  script status: No script specified.  script status: No script specified.  script status: Browse  c 15 browse browse bro |                                                                                                    |                                                                                                    |
| Please ensure you have connected the machine to power<br>and a network cable before clicking OK<br>Command line: networkingwarning.ps1<br>Powershell execution policy: bypass<br>Package: Choose the Dell Tool Kit Package<br>Type: Run PowerShell Script<br>Name: Network Warning<br>Description:<br>© Select a package with a PowerShell script:<br>Package:<br>Z000000D, DELL ConfigMgr BIF Toolkit V2<br>Browse<br>Script name:<br>networkwarning.ps1<br>Enter a PowerShell script:<br>Add Script<br>Script status: No script specified.<br>Parameters:<br>PowerShell execution policy:<br>Qutput to task sequence variable:<br>Bypass<br>Start in:<br>Time-out (minutes):                                                                                                    | Please ensure you have connected the machine to power<br>and a network cable before clicking OK<br>ershell Script<br>: networkingwarning.ps1<br>ecution policy: bypass<br>se the Dell Tool Kit Package<br>Run PowerShell Script<br>Network Warning<br>e with a PowerShell script:<br>ConfigMgr BIF Toolkit V2<br>Browse<br>s1<br>nell script:<br>Script status: No script specified.<br>policy: Output to task sequence variable:<br>policy: Output to task sequence variable:<br>policy: 15<br>re following account                                                                                                    |                                                                                                    | 2 Warning X                                                                                                    |
| ox     1. Type: Run Powershell Script   2. Command line: networkingwarning.ps1   3. Powershell execution policy: bypass   4. Package: Choose the Dell Tool Kit Package   Type:   Run PowerShell Script   Name:   Network Warning   Description:     © Select a package with a PowerShell script:   Package:   Z000000D, DELL ConfigMgr BIF Toolkit V2   Browse   Script name:   networkwarning.ps1   Enter a PowerShell script:   Add Script   Script status:   No script specified.   Parameters:   Stat in:   Stat in:                                                                                                    | ershell Script   : networkingwarning.ps1.   seation policy: bypass   set the Dell Tool Kit Package     Run PowerShell Script   Network Warning   e with a PowerShell script:   ConfigMgr BIF Toolkit V2 Browse a1 nell script: Script status: No script specified.  policy: Output to task sequence variable: Browse  to task sequence variable: Browse to task sequence variable: Browse to task sequence variable: Browse to task sequence variable: Browse to task sequence variable: Browse to task sequence variable: Browse browse brow                                                                                                    |                                                                                                    | Please ensure you have connected the machine to power<br>and a network cable before clicking OK                                                                                                    |
| 1) Type: Run Powershell Script 2) Command line: networkingwarning.ps1 3) Powershell execution policy: bypass 4) Package: Choose the Dell Tool Kit Package Type: Run PowerShell Script Name: Network Warning Description:                                                                                                    | ershell Script : networkingwarning.ps1 secution policy: bypass se the Dell Tool Kit Package  Run PowerShell Script Network Warning e with a PowerShell script: CorfigMgr BIF Toolkit V2 Browse a1 hell script: Script status: No script specified. policy: Output to task sequence variable: policy: Output to task sequence variable: policy: 15 hell script hell script h        |                                                                                                    | ОК                                                                                                    |
| 2) Command line: networkingwarning.ps1 3) Powershell execution policy: bypass 4) Package: Choose the Dell Tool Kit Package Type: Run PowerShell Script Name: Network Warning Description:                                                                                                    | retworkingwarning.ps1 excition policy: bypass set the Dell Tool Kit Package    Run PowerShell Script  Network Warning  e with a PowerShell script:  ConfigMgr BIF Toolkit V2 Browse  s1 hell script: Script status: No script specified.  policy: Output to task sequence variable:  policy: Output to task sequence variable: Browse  t f5 hell script                                                                                                    | 1) <b>Type:</b> Run Poy                                                                                                    | wershell Script                                                                                                    |
| <ul> <li>3) Powershell execution policy: bypass</li> <li>4) Package: Choose the Dell Tool Kit Package</li> <li>Type: Run PowerShell Script</li> <li>Name: Network Warning</li> <li>Description: <ul> <li> @ Select a package with a PowerShell script: </li> <li>Package:</li> <li>Z000000D, DELL ConfigMgr BIF Toolkit V2</li> <li>Browse</li> </ul> </li> <li>6) Select a package with a PowerShell script:</li> <li>Package: <ul> <li>Z00000D, DELL ConfigMgr BIF Toolkit V2</li> <li>Browse</li> </ul> </li> <li>9) Select a PowerShell script: <ul> <li>Package:</li> <li>Z00000D, DELL ConfigMgr BIF Toolkit V2</li> <li>Browse</li> </ul> </li> <li>9) Enter a PowerShell script: <ul> <li>Add Script</li> <li>Script status: No script specified.</li> </ul> </li> <li>Parameters: <ul> <li>Queput to task sequence variable:</li> <li>Bypass</li> <li>Stat in:</li> <li>Time-out (minutes):</li> </ul> </li> </ul>                                                                                                    | ecution policy: bypass<br>se the Dell Tool Kit Package          Run PowerShell Script         Network Warning         e with a PowerShell script:         ConfigMgr BIF Toolkit V2         Browse         s1         hell script:         Script status:         No script specified.         policy:       Output to task sequence variable:         v         15         te following account                                                                                                    | <ol> <li>Command lin</li> </ol>                                                                                                    | ie: networkingwarning.ps1                                                                                                    |
| *)       Package:         Type:       Run PowerShell Script         Name:       Network Warning         Description:                                                                                                    | Run PowerShell Script   Network Warning   e with a PowerShell script: ConfigMgr BIF Toolkit V2 Browse a1 hell script: Script status: No script specified. policy: Output to task sequence variable: r t In the sequence variable: f Interview of the sequence variable: It is the sequence variable: Toolkit V2 Browse t Interview of the sequence variable: It is the sequence variable: It is the sequence variable: <                                                                                                    | 3) Powershell ex                                                                                                    | xecution policy: bypass                                                                                                    |
| Type: Run PowerShell Script Name: Network Warning Description:                                                                                                    | Run PowerShell Script   Network Warning   e with a PowerShell script:   ConfigMgr BIF Toolkit V2   Browse   \$1   bell script:   Script status:   No script specified.   Policy:   Output to task sequence variable:   Policy:   Output to task sequence variable:   Policy:   Brows   c   15 e following account                                                                                                    | 4) Package: CNO                                                                                                    | Jose the Dell TOOL KIL Package                                                                                                    |
| Name:       Network Warning         Description:                                                                                                    | Network Warning     e with a PowerShell script:     ConfigMgr BIF Toolkit V2   Browse   s1     hell script:     Script status:     No script specified.     I policy:     Output to task sequence variable:     I policy:     Output to task sequence variable:     I policy:     I policy:    <                                                                                                    | Туре:                                                                                                    | Run PowerShell Script                                                                                                    |
| Description:                                                                                                    | e with a PowerShell script:<br>ConfigMgr BIF Toolkit V2 Browse s1 hell script: Script status: No script specified. policy: Output to task sequence variable: Browse c. 15 e following account                                                                                                    | Name:                                                                                                    | Network Warning                                                                                                    |
| Select a package with a PowerShell script:   Package:   Z000000D, DELL ConfigMgr BIF Toolkit V2   Browse   Script name:   networkwarning.ps1   Center a PowerShell script:   Add Script   Script status:   No script specified.   PowerShell execution policy:   Output to task sequence variable:   Bypass   Start in:   Time-out (minutes):                                                                                                    | e with a PowerShell script: ConfigMgr BIF Toolkit V2 Browse s1 hell script: Script status: No script specified. policy: Output to task sequence variable: Browse c. 15 e following account                                                                                                    | Description:                                                                                                    |                                                                                                    |
| Select a package with a PowerShell script:   Package:   Z000000D, DELL ConfigMgr BIF Toolkit V2   Browse   Script name:   networkwarning.ps1   O Enter a PowerShell script:   Add Script   Script status:   No script specified.   Parameters:   PowerShell execution policy:   Output to task sequence variable:   Bypass   Start in:   Time-out (minutes):                                                                                                    | e with a PowerShell script: ConfigMgr BIF Toolkit V2 Browse s1 hell script: Script status: No script specified. policy: Output to task sequence variable: Browse Comparison of the sequence variable of the sequence variable of the sequence varia        |                                                                                                    |                                                                                                    |
| Package:       Z000000D, DELL ConfigMgr BIF Toolkit V2       Browse         Script name:       networkwaming.ps1       Browse         O Enter a PowerShell script:       Add Script       Script status:       No script specified.         Parameters:                                                                                                    | ConfigMgr BIF Toolkit V2 Browse s1 hell script: Script status: No script specified. policy: Output to task sequence variable: Browse Browse t. 15 he following account                                                                                                    | Select a packa                                                                                                    | age with a PowerShell script:                                                                                                    |
| Z000000D, DELL ConfigMgr BIF Toolkit V2       Browse         Script name:       Image: No script status:         Image: Image: No script specified.       Image: No script specified.         Parameters:       Image: No script specified.         PowerShell execution policy:       Output to task sequence variable:         Bypass       Image: Start in:         Time-out (minutes):       Image: No script section                                                                                                    | ConfigMgr BIF Toolkit V2 Browse s1 hell script: Script status: No script specified. policy: Output to task sequence variable: Brows t: Brows t:         | Package:                                                                                                    |                                                                                                    |
| Script name:   networkwaming.ps1   Enter a PowerShell script:   Add Script   Script status:   No script specified.   Parameters:  PowerShell execution policy: Output to task sequence variable:  Bypass  Start in:  Time-out (minutes):                                                                                                    | s1 hell script: Script status: No script specified.  policy: Output to task sequence variable: Brows : 15 he following account                                                                                                    | 2000000 DEL                                                                                                    | L ConfigMgr BIF Toolkit V2 Browse                                                                                                    |
| networkwaming.ps1   Enter a PowerShell script:   Add Script   Script status:   No script specified.   Parameters:   PowerShell execution policy:   Output to task sequence variable:   Bypass   Start in:   Time-out (minutes):                                                                                                    | s1 hell script: Script status: No script specified. policy: Output to task sequence variable: Brows c. 15 he following account                                                                                                    | 200000D, DEL                                                                                                    |                                                                                                    |
| O Enter a PowerShell script:     Add Script   Script status: No script specified.   Parameters:   PowerShell execution policy:   Output to task sequence variable:     Bypass   Start in:   Time-out (minutes):                                                                                                    | hell script:   Script status:   No script specified.     policy:   Output to task sequence variable:     Browse   :   15                                                                                                    | Script name:                                                                                                    |                                                                                                    |
| Add Script Script status: No script specified.     Parameters:     PowerShell execution policy:     Output to task sequence variable:     Bypass     Start in:     Time-out (minutes):                                                                                                    | Script status: No script specified.                                                                                                    | Script name:<br>networkwarning.                                                                                                    | .ps1                                                                                                    |
| Parameters: PowerShell execution policy: Output to task sequence variable: Bypass Start in: Time-out (minutes):                                                                                                    | Policy: Output to task sequence variable:  Browse  t: 15  Policy: 15  Policy: 0  Policy: 0  Policy: 15  Policy: 15  Policy: 1      | Script name:<br>networkwarning,                                                                                                    | .ps1<br>Shell script:                                                                                                    |
| PowerShell execution policy: Output to task sequence variable: Bypass Start in: Time-out (minutes):                                                                                                    | Policy: Output to task sequence variable:  Browse  E. 15  Policy: Dutput to task sequence variable:  Policy: Dutput to task sequence variable: Policy: Dutput to task sequence variable: Policy: Dutput to task sequence variable: Policy: Policy: Policy: Policy: Policy: Policy: Policy: Policy: Policy: Policy: Pol      | Script name:<br>networkwarning,<br>Enter a Powers<br>Add Script                                                                                                    | .ps1<br>'Shell script:<br>Script status: No script specified.                                                                                                    |
| PowerShell execution policy:     Output to task sequence variable:       Bypass     ✓       Start in:                                                                                                    |                                                                                                    | Script name:<br>networkwarning,<br>Enter a Powers<br>Add Script                                                                                                    | .ps1<br>"Shell script:<br>Script status: No script specified.                                                                                                    |
| Bypass     Culput to task occupation of variable.       Start in:                                                                                                    | Brows : I5 ie following account                                                                                                    | Control of the second second s | .ps1<br>-Shell script:<br>Script status: No script specified.                                                                                                    |
| Start in:                                                                                                    | : 15                                                                                                    | Script name:  networkwaming,  Enter a Power:  Add Script  Parameters:  PowerShell execution                                                                                                    | ps1 Shell script: Script status: No script specified. On policy: Output to task sequence variable:                                                                                                    |
| Time-out (minutes):                                                                                                    | E following account                                                                                                    | Control of the security of the security of the | .ps1  rShell script: Script status: No script specified.  on policy: Output to task sequence variable:                                                                                                    |
| Time-out (minutes):                                                                                                    | te following account                                                                                                    | Courses of the securition of the securition of t | .ps1  rShell script: Script status: No script specified.  on policy: Output to task sequence variable:                                                                                                    |
|                                                                                                    | ne following account                                                                                                    | Script name:  networkwaming,  Enter a Power:  Add Script  Parameters:  PowerShell executio Bypass Start in:                                                                                                    | ps1  rShell script: Script status: No script specified.  on policy: Output to task sequence variable: B                                                                                                    |
|                                                                                                    | ne following account                                                                                                    | Script name:  networkwaming.  Enter a Power:  Add Script  Parameters:  PowerShell executio Bypass Start in:  Time-out (minute:                                                                                                    | ps1  rShell script: Script status: No script specified.  on policy: Output to task sequence variable:  s):                                                                                                    |
| Run this step as the following account                                                                                                    |                                                                                                    | Script name:  networkwaming,  Enter a Power:  Add Script  Parameters:  PowerShell executio Bypass  Start in:  Time-out (minutes)                                                                                                    | .ps1   rShell script: Script status: No script specified. on policy: Output to task sequence variable: s): B                                                                                                    |

Integrating Config Manager In the Dell Factory

Page 26

| Ping Delay before Domain join                                                                                                    |
|----------------------------------------------------------------------------------------------------|
| This task is required to run right before the join domain and workgroup task. This will allow the machine to establish network communication before trying to join the |

domain

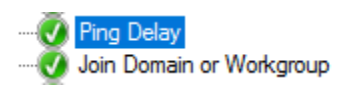

- 1. **Type:** Create a Run Command line task
- 2. Command line: ping.exe 127.0.0.1 -n 30
- 3. Disable in 64 Bit Redirection: Check this box.

| Туре:               | Run Command Line                | <br> |     |        |
|---------------------|---------------------------------|------|-----|--------|
| Name:               | Ping Delay                      |      |     |        |
| Description:        | I                               |      |     | ~      |
| Command line:       |                                 |      |     |        |
| ping.exe 127.0.0.1  | 1 -n 30                         |      |     | ^      |
|                     |                                 |      |     |        |
|                     |                                 |      |     |        |
|                     |                                 |      |     |        |
|                     |                                 |      |     |        |
|                     |                                 |      |     |        |
|                     |                                 |      |     |        |
|                     |                                 |      |     |        |
|                     |                                 |      |     |        |
|                     |                                 |      |     |        |
|                     |                                 |      |     | ~      |
| Output to task sequ | uence variable:                 |      |     |        |
| Disable 64-bit fi   | le system redirection           |      |     |        |
|                     |                                 |      |     |        |
| itart in:           |                                 |      |     | Browse |
| Package:            |                                 |      |     |        |
|                     |                                 |      |     | Browse |
| _                   |                                 |      |     |        |
| Time-out (minut     | es):                            | 15   | *   |        |
| Run this step as    | es):<br>s the following account | 15   | A V |        |

## **Dell Cleanup Process**

This task needs to be created in the Post Delivery Group it should be the second to last task created in the task sequence as it removes the source files for the task sequence. The only task that should run after it is BitLocker encryption or tasks that need to modify the partitions like recovery partition setup. If you need access to source files after running this task you need to cache them to the hard drive before running it.

- 1. Type: Run Command Line
- 2. Name: CFI Cleanup
- 3. **Command line:** cfi\_cleanup.bat
- 4. Disable in 64 Bit Redirection: Check this box.
- 5. Start in: C:\dell\cfi
- 6. Options: Continue On Error

| ce Task Sequence Edi | tor                                                       | -     | - 🗆    | ) |
|----------------------|-----------------------------------------------------------|-------|--------|---|
| Properties Options   |                                                           |       |        |   |
| Type:                | Run Command Line                                          |       |        |   |
| Name:                | CFI Cleanup                                               |       |        |   |
| Description:         |                                                           |       |        | ~ |
| Command line:        |                                                           |       |        | - |
| cfi_cleanup.b        | at                                                        |       | ~      |   |
|                      |                                                           |       |        |   |
|                      |                                                           |       |        |   |
|                      |                                                           |       |        |   |
|                      |                                                           |       |        |   |
|                      |                                                           |       | $\sim$ |   |
|                      |                                                           |       |        |   |
| Output to task seque | nce variable:                                             |       |        |   |
| Disable 64-bit file  | system redirection                                        |       |        |   |
|                      | 10. D                                                     |       |        |   |
|                      | ei vcn                                                    |       | srowse | - |
| Package:             |                                                           |       |        |   |
|                      |                                                           | E     | Browse |   |
| Time-out (minute:    | i): [15                                                   | *     |        |   |
| Run this step as t   | he following account                                      |       |        |   |
| Account:             |                                                           |       |        |   |
|                      |                                                           |       |        |   |
|                      |                                                           |       |        |   |
|                      |                                                           |       |        |   |
|                      | OK Ca                                                     | ancel | Apply  |   |
|                      |                                                           |       |        |   |
| Disable this step    |                                                           |       |        |   |
| Success codes:       | 0 3010                                                    |       |        |   |
| Continue on error    |                                                           |       |        |   |
| 👔 Add Condition 👻    | 🗙 Remove   🗙 Remove All   🎉 Cut   🛅 Copy   💼 Paste - 🗊 GB |       |        |   |
|                      | There are no items to show in this view.                  |       |        |   |
|                      |                                                           |       |        |   |
|                      |                                                           |       |        |   |

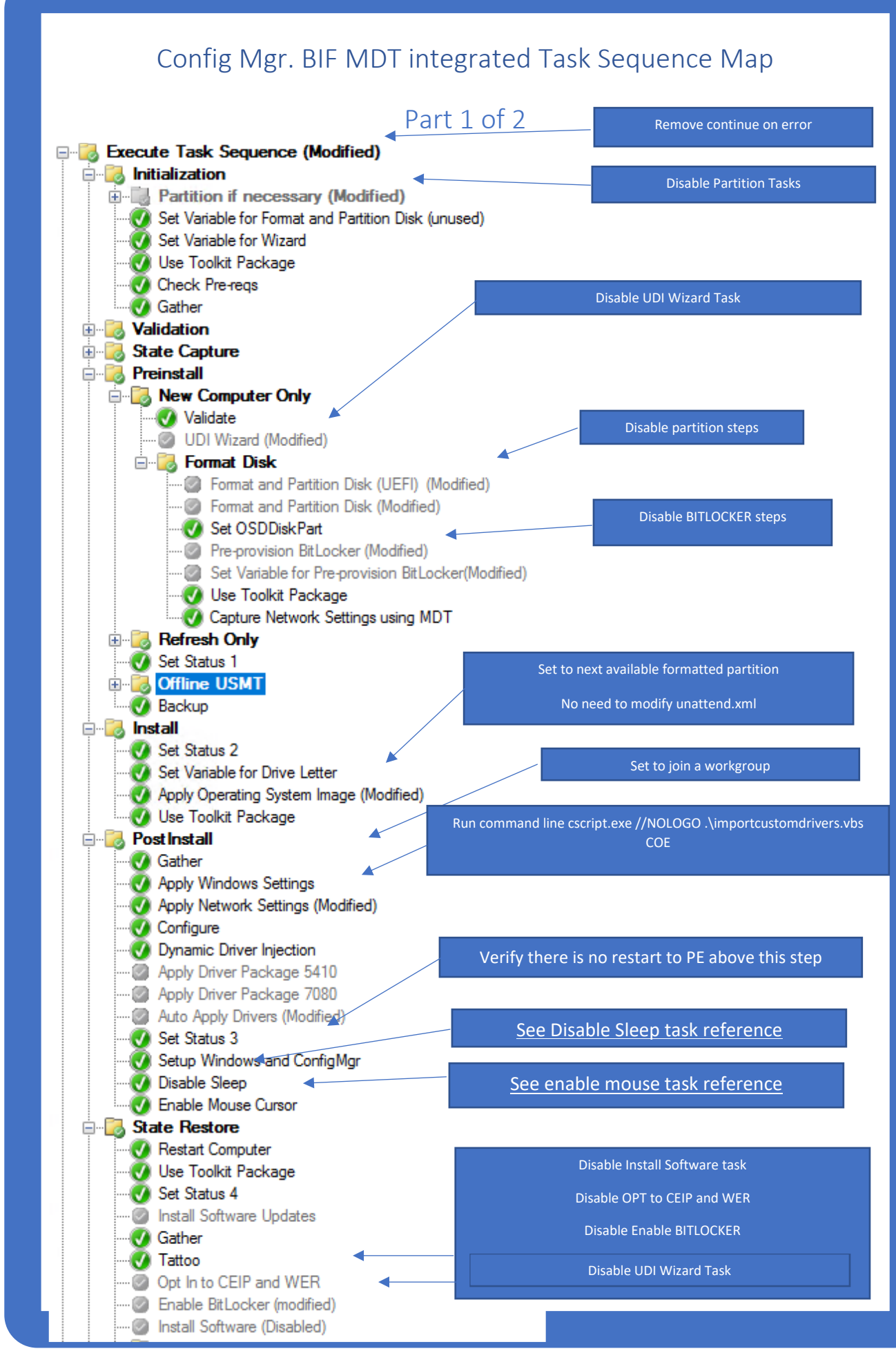

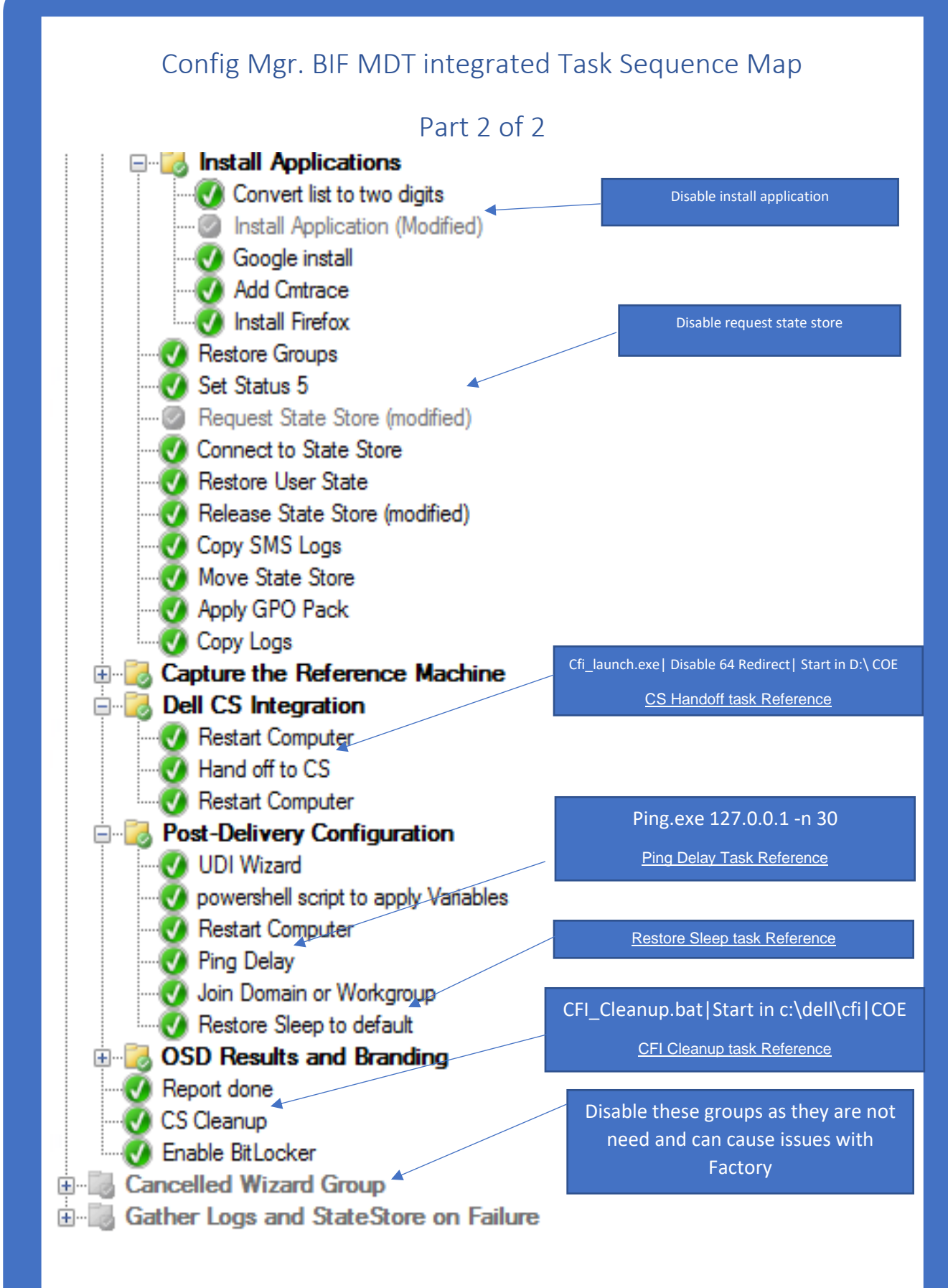

## Chapter 4 Optional Task Sequence customizations

## Computer Naming Option 1 Setting Computer name to Service Tag.

It is recommended you customize the computer name inside the task sequence. This document lists three of the most popular options for changing the computer name. All three scripts are included in the Dell Cfi Toolkit for convenience. Option one reads the service tag from the bios of the system and populates the OSDCOMPUTERNAME variable. Add to task sequence before the Apply windows settings task

#### Type: Run Command Line

- 1. Name: Set Computer Name to Service Tag
- 2. Command line: setcnamest.ps1
- 3. PowerShell execution policy: bypass
- 4. Package: Dell CFI Tool Kit

| Туре:                  | Run PowerShell Script                    |        |
|------------------------|------------------------------------------|--------|
| Name:                  | Computer Name set to Service Tag         |        |
| Description:           |                                          | ^      |
|                        |                                          | ~      |
| Select a package       | with a PowerShell script:                |        |
| Package:               |                                          |        |
| Z000000D, DELL C       | onfigMgr BIF Toolkit V2 Browse           |        |
| Script name:           |                                          |        |
| setcnamest.ps1         |                                          |        |
| Enter a PowerShe       | Il script:                               |        |
| Add Script             | Script status: No script specified.      |        |
|                        |                                          |        |
| Parameters:            |                                          |        |
|                        |                                          |        |
| PowerShell execution p | olicy: Output to task sequence variable: |        |
| Bypass                 | ×                                        |        |
| Start in:              |                                          | Browse |
| Time-out (minutes):    |                                          | 15     |
| Run this step as the   | following account                        |        |
| Account:               |                                          | Set    |

Place this task right after the disabled partition Steps. The Apply Windows Setting Step Applies the OSDCOMPUTERNAME Variable which is set by this script to the Unattend.xml so sysprep can change the co

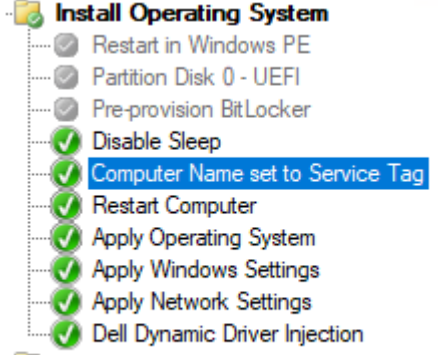

## Computer Naming Option 2

Setting Computer name to Asset Tag.

It is recommended you customize the computer name inside the task sequence. This document lists three of the most popular options for changing the computer name. All three scripts are included in the Dell Cfi Toolkit for convenience. Option one reads the service tag from the bios of the system and populates the OSDCOMPUTERNAME variable. Add to task sequence before the Apply windows settings task

#### Type: Run PowerShell Script

- 1. Name: Set Computer Name to Asset Tag
- 2. Command line: setcnameat.ps1
- 3. PowerShell execution policy: bypass
- 4. Package: Dell CFI Tool Kit

| Туре:                                | Run PowerShell Script                    |          |
|--------------------------------------|------------------------------------------|----------|
| Name:                                | Computer Name set to Asset Tag           |          |
| Description:                         |                                          | <b>^</b> |
| Select a package                     | with a PowerShell script:                |          |
| Package:                             |                                          |          |
| Z000000D, DELL C                     | onfigMgr BIF Toolkit V2 Browse           |          |
| Script name:                         |                                          |          |
| setcnameat.ps1                       |                                          |          |
| <ul> <li>Enter a PowerShe</li> </ul> | Il script:                               |          |
| Add Script                           | Script status: No script specified.      |          |
| Parameters:                          |                                          |          |
| PowerShell execution p               | olicy: Output to task sequence variable: |          |
| Bypass                               | ×                                        |          |
| Start in:                            |                                          | Browse   |
| Time-out (minutes):                  |                                          | 15 🚖     |
| Run this step as the                 | following account                        |          |
| Account:                             |                                          | Set      |

Place this task right after the disabled partition Steps. The Apply Windows Setting Step Applies the OSDCOMPUTERNAME Variable which is set by this script to the Unattend.xml so sysprep can change the computer name.

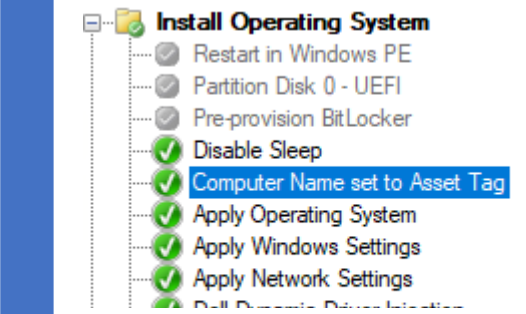

## Computer Naming Option 3

## Setting Computer name to input box.

This script is handy for computer name standards that are too difficult to automate. It needs to run in post delivery and will pop up a box for you to type the computer name in. Once you click ok the task will change the name of the system to what you typed in. You must add a Restart computer task after this task

| 🔀 Enter Computer Name | ×  |
|-----------------------|----|
| Computer name:        |    |
|                       |    |
|                       |    |
|                       |    |
|                       | OK |

- 1. Type: Run PowerShell Script
- 2. Name: Prompt for Computer Name
- 3. Command line: inputcname.ps1
- 4. PowerShell execution Policy: bypass
- 5. Package: Dell CFI Tool Kit

| Name:                                                                                                    | Prompt for computer name                                                                                                    |
|----------------------------------------------------------------------------------------------------|----------------------------------------------------------------------------------------------------|
| Description:                                                                                                 | Will Prompt for the computer name and then change it.                                                                                                    |
| 0.00                                                                                                    |                                                                                                    |
| <ul> <li>Select a pack</li> </ul>                                                                            | cage with a PowerShell script:                                                                                                    |
| Package:<br>Z000000D, DE                                                                                     | LL ConfigMgr BIF Toolkit V2 Browse                                                                                                    |
| Script name:                                                                                                 |                                                                                                    |
| inputcname.ps                                                                                                | 1                                                                                                    |
| -                                                                                                    |                                                                                                    |
| Enter a Powe                                                                                                 | erShell script:                                                                                                    |
| O Enter a Powe                                                                                               | erShell script:<br>Script status: No script specified.                                                                                                    |
| O Enter a Powe<br>Add Script.                                                                                | erShell script:<br>Script status: No script specified.                                                                                                    |
| O Enter a Powe<br>Add Script.                                                                                | erShell script:<br>                                                                                                    |
| O Enter a Powe     Add Script.  Parameters:                                                                  | erShell script:<br>Script status: No script specified.                                                                                                    |
| O Enter a Powe     Add Script.     Parameters:                                                               | arShell script:<br>Script status: No script specified.                                                                                                    |
| O Enter a Powe Add Scopt Parameters: PowerShell execut                                                       | arShell script:<br>Script status: No script specified.<br>tion policy: Output to task sequence variable:                                                    |
| O Enter a Powe<br>Add Scopt.<br>Parameters:<br>PowerShell execut<br>Bypass                                   | erShell script:<br>Script status: No script specified. tion policy: Output to task sequence variable:                                                       |
| O Enter a Power     Add Script. Parameters: PowerShell execut Bypass Itart in:                               | erShell script:<br>Script status: No script specified. tion policy: Output to task sequence variable: Browse Browse                                         |
| Enter a Power     Add Script. Parameters: PowerShell execut Bypass Start in:                                 | erShell script:<br>Script status: No script specified.<br>tion policy: Output to task sequence variable:<br>Browse                                          |
| O Enter a Power     Add Script.  Parameters:  PowerShell execut Bypass  itart in:  Time-out (minut)          | arShell script:<br>Script status: No script specified.<br>tion policy: Output to task sequence variable:<br>V Browse tes): 15                               |
| O Enter a Power     Add Sonpt. Parameters:  PowerShell execut Bypass Start in:      Time-out (minut          | erShell script:<br>Script status: No script specified.  tion policy: Output to task sequence variable: Browse tes): 15                                      |
| O Enter a Power Add Scopt Parameters: PowerShell execut Bypass Start in:     Time-out (minut Run this step a | erShell script:<br>Script status: No script specified.<br>tion policy: Output to task sequence variable:<br>Browse<br>tes): [15]<br>s the following account |

Integrating Config Manager In the Dell Factory Page 34

Place this task in Post Delivery. I would do it right after network warning or close to it but before domain join. Place a restart computer task after this task.

Post Delivery
 Change Time to SMS Server
 Network Warning
 Prompt for computer name
 Restart Computer
 Ping Delav

### **Computer Naming Option 4**

### changes the computer name to OSDCOMPUTERNAME variable.

This script is used to change the computer name of the system running the task sequence to what is in the OSDCOMPUTERNAME Variable. Most user interfaces (UI) will run in the beginning of the task sequence and set the OSDCOMPUTERNAME variable and rely on sysprep process to make the change on the computer. Since we need to move the UI to post delivery after sysprep runs in boot in the factory task sequences we can run this script after the user interface task to make the changes for you. This script changes the computer name of the system to what is set in the OSDCOMPUTERNAME Variable. This task needs a restart computer task added after it.

- 1. **Type:** Run PowerShell script
- 2. Name: change computer name to variable
- 3. **Command line:** setcnamevar.ps1
- 4. PowerShell execution Policy: bypass
- 5. Package: Dell CFI Tool Kit

| Туре:               | Run PowerShell Script           |                         |        |
|---------------------|---------------------------------|-------------------------|--------|
| Name:               | rename computer to variable     |                         |        |
| Description:        | Will Prompt for the computer na | ame and then change it. | $\sim$ |
| Select a packa      | je with a PowerShell script:    |                         |        |
| Package:            |                                 |                         |        |
| Z000000D, DEL       | ConfigMgr BIF Toolkit V2        | Browse                  |        |
| Script name:        |                                 |                         |        |
| setcnamevar.ps1     |                                 |                         |        |
| O Enter a Power     | hell script:                    |                         |        |
| Add Script          | Script status:                  | No script specified.    |        |
| Parameters:         |                                 |                         |        |
| PowerShell executio | n policy: Output to task s      | sequence variable:      |        |
| Bypass              | ~                               |                         |        |
| Start in:           |                                 |                         | Browse |
| Time-out (minute    | ):                              |                         | 15     |
| Run this step as    | he following account            |                         |        |
| Account:            |                                 |                         | Set    |

Place this task in Post Delivery. I would do it right after network warning or close to it but before domain join. Place a restart computer task after this task.

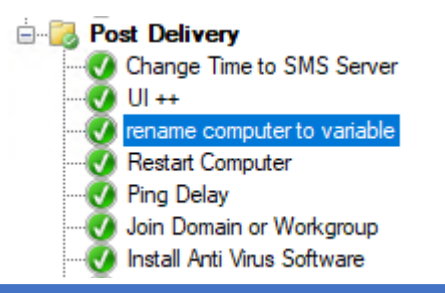

### Adding a Recovery Partition (Optional)

You no longer need to add the recovery partition via your task sequence it can now be handled by the factory process. Which not only will create the recovery partion but also dism the correct drivers in the recovery pe wim so it can reboot to the recovery enviroment successfully. All you need to currently do is to request the PM add this feature to your project now. If you modified the steps in your task sequence previously please remove them and request the project manager adds the recovery partition creation to your project. If you don't request the recovery partition the standard configuration is listed below.

| Partition | ### | Туре     | Size    | Offset  |
|-----------|-----|----------|---------|---------|
|           |     |          |         |         |
| Partition | 1   | System   | 2048 MB | 1024 KB |
| Partition | 2   | Reserved | 128 MB  | 2049 MB |
| Partition | 3   | Primary  | 463 GB  | 2177 MB |

## ISO Creation steps for upload to Dell

Use the create task sequence media process to generate the ISO file need for upload to Dell.

Navigate to the Software Library pane in the Configuration Manager Console

Select Task Sequences click on Create Task Sequence Media button in the ribbon display

| Task Sequences                   |                          | Crea    | te                     |
|----------------------------------|--------------------------|---------|------------------------|
| 🗲 🄶 🔹 🖺 🛝 🔹 Software Ubrary      | <ul> <li>Over</li> </ul> | view +  | Operat                 |
| oftware Library                  | 4                        | Task Se | equences               |
| Packages                         |                          | Search  | 1                      |
| Application Requests             |                          | lcon    | Name                   |
| [4] Global Conditions            |                          | Ð       | Task Se                |
| App-V Virtual Environments       |                          | 自       | Windo                  |
| Nindows Sideloading Keys         |                          |         | Windo                  |
| App Configuration Policies       |                          | Ē       | Windo                  |
| + 📫 Software Updates             |                          | E       | Windo                  |
| Operating Systems                |                          |         | cc offi                |
| Drivers                          |                          | Win     | dows 10                |
| Driver Packages                  |                          |         |                        |
| System Images                    |                          | Sum     | mary                   |
| Soperating System Upgrade Packag | es                       | Na      | me:                    |
| Boot Images                      | F                        | Pa      | scription:<br>kane ID: |
| Task Sequences                   |                          | Pa      | ckage Typ              |
|                                  |                          |         | and the second second  |

Select Stand-alone media and Check Allow unattended operating system deployment Click Next

| Sanó dore reda                                                                                   |    |
|--------------------------------------------------------------------------------------------------|----|
| Cleates needs used to deploy operating systems without network access.                           |    |
| 🔿 Bostable media                                                                                 |    |
| Onates ends used to deploy operating systems using ConfigNgr infrastructure.                     |    |
| Casture medie                                                                                    |    |
| Ceates reduced to capture an specifing system displayment image from a reference corry           | p. |
| O Predaged roads                                                                                 |    |
| Center a file to be predaged on a new hard blue that includes an operating rystem image.         |    |
| Select this checkbox to enable-unattentied operation surface designment. An unattended operation |    |
| system disployment alons not prompt for network configuration or optional task sequences.        | 2  |

🖂 Alow unstended operating system deployment.

Select unlimited on Media Size- Select a Download and staging path with enough space to hold the media. Use a file name that is lower case with no space. Click Next Specify the media type

| Removable                                                                                        | e USB drive                                                                                                    |                                                   |
|--------------------------------------------------------------------------------------------------|----------------------------------------------------------------------------------------------------|---------------------------------------------------|
| Drive:                                                                                           |                                                                                                    |                                                   |
| Forma                                                                                            | t removable USB drive (FAT32) and make bootable                                                                                                    |                                                   |
|                                                                                                  |                                                                                                    |                                                   |
| CD/DVD s                                                                                         | et                                                                                                    |                                                   |
| CD/DVD s<br>Media size                                                                           | et<br>:: Unlimited                                                                                                    | olo piacos of modia ar                            |
| CD/DVD s     Media size     Specify the nam equired, a sequ Media file:                          | et E Unimited e and path where the output files will be written. If multi ence number will be appended to the name for each pie C:\temp\delcfi iso                                          | ple pieces of media ar<br>ce of media.<br>Browse  |
| CD/DVD s     Media size     ipecify the nam     equired, a sequ     Media file:  pecify a custor | et :: Unlimited :: and path where the output files will be written. If multi ence number will be appended to the name for each pic c:\temp\delcfiso  I location for staging temporary data: | ple pieces of media ar<br>cce of media.<br>Browse |

## ISO Creation steps for upload to Dell (Continued)

Remove protect media with a password button and click next.

| Select security setti          | ngs for the media                 | 1     |   |
|--------------------------------|-----------------------------------|-------|---|
| Specify a password to prote    | ct task sequence media.<br>ssword |       |   |
| Password:<br>Confirm password: |                                   |       |   |
| Confirm password:              |                                   |       |   |
| Select date range for thi      | s stand-alone media to be         | valid |   |
| Set start date:                | 2/10/2021                         |       | 4 |
| Set expiration date:           | 2/10/2022                         |       |   |

Browse and select Task Sequence you want to Deploy with Media and click Next.

| Task sequence:     | Z0             | 000047-Windov   | vs 10 2004 BIF | DDI Sample   | Browse     |
|--------------------|----------------|-----------------|----------------|--------------|------------|
| This task sequence | references the | following conte | nt:            |              |            |
| Filter             |                |                 |                |              |            |
| Name               | Туре           | Package ID      | Version        | Comment      | Dependency |
| Configuration M    | Package        | Z000003         |                | This packag  | No         |
| Boot image (x64)   | Boot Image     | Z000005         | 10.0.1904      | This boot im | No         |
| Google Chrome      | Package        | Z000008         |                |              | No         |
| filezilla          | Package        | Z00000A         |                |              | No         |
| Dell CFI ToolKit   | Package        | Z00000F         |                |              | No         |
| Windows 10 Ent     | Operating      | Z000003C        |                |              | No         |
| windows 10 200     | Package        | Z0000050        |                |              | No         |
|                    |                |                 |                |              |            |
|                    |                |                 |                |              |            |
|                    |                |                 |                |              |            |
|                    |                |                 |                |              |            |

 $\ensuremath{\boxdot}$  Detect associated application dependencies and add them to this media

Click next on Applications and Packages leaving them as Default

| Select anni                           | lication content                                 | bhe of t        |                    |                      |               |                 |                                                    |                   |               |                  |              |
|---------------------------------------|--------------------------------------------------|-----------------|--------------------|----------------------|---------------|-----------------|----------------------------------------------------|-------------------|---------------|------------------|--------------|
| colour upp                            |                                                  |                 |                    |                      |               | Select pa       | ckage content to                                   | add               |               |                  |              |
| Select additional<br>included on this | al application content :<br>s stand-alone media. | that is not exp | licitly referenced | i by selected task s | equence to be | Select addition | nal package content that<br>nis stand-alone media. | is not explicitly | referenced by | selected task se | quence to be |
| Select applicati                      | ion content:                                     |                 |                    |                      |               | Select packa    | ge content:                                        |                   |               |                  |              |
| Filter                                |                                                  |                 |                    | P                    | Add           | Elter           |                                                    |                   |               | Ø                | Add          |
| Name                                  | Package ID                                       | Version         | Size (MB)          | Dependency           | Remove        | Name            |                                                    | Package ID        | Version       | Size (MB)        |              |
|                                       | There are no it                                  | ems to show i   | n this view.       |                      |               |                 | There are no iter                                  | ns to show in th  | is view.      |                  |              |
|                                       |                                                  |                 |                    |                      |               |                 |                                                    |                   |               |                  |              |
|                                       |                                                  |                 |                    |                      |               |                 |                                                    |                   |               |                  |              |
|                                       |                                                  |                 |                    |                      |               |                 |                                                    |                   |               |                  |              |
|                                       |                                                  |                 |                    |                      |               |                 |                                                    |                   |               |                  |              |
|                                       |                                                  |                 |                    |                      |               |                 |                                                    |                   |               |                  |              |

#### Click next on Drivers

Note if using Driver injection make sure this screen is empty if not click cancel go back in task sequence and verify you don't have any driver packages enabled to deploy.

Select driver package content to add

| Name Padrage ID Venion Size (MB)<br>There are no tense to show in this view. | Remove | Size (MB) | Version   | Package ID       |              |      |
|------------------------------------------------------------------------------|--------|-----------|-----------|------------------|--------------|------|
| There are no leans to show in this view.                                     |        |           | nis view. |                  |              | Vame |
|                                                                              |        |           |           | ms to show in th | There are no |      |
|                                                                              |        |           |           |                  |              |      |
|                                                                              |        |           |           |                  |              |      |
|                                                                              |        |           |           |                  |              |      |
|                                                                              |        |           |           |                  |              |      |
|                                                                              |        |           |           |                  |              |      |
|                                                                              |        |           |           |                  |              |      |
|                                                                              |        |           |           |                  |              |      |
|                                                                              |        |           |           |                  |              |      |
|                                                                              |        |           |           |                  |              |      |
|                                                                              |        |           |           |                  |              |      |
|                                                                              |        |           |           |                  |              |      |

## ISO Creation steps for upload to Dell (Continued)

Select a Distribution point that has all of the packages and is close to the machine you are running this Build on. Click Add and then next.

| incort                                                                |                            |            |          | - 2 |
|-----------------------------------------------------------------------|----------------------------|------------|----------|-----|
| Distribution Point                                                    | Si                         | te         | Packages |     |
| \\SCCMDP01.abc.com                                                    | Z                          | 00         | 5 of 7   |     |
|                                                                       | a content required by the  | task seque | ince:    |     |
| elected distribution points containin                                 | ig contone required by the |            |          | 0   |
| elected distribution points containir<br>filter<br>Distribution Point | Si                         | te         | Packages | P   |

Click the Yellow button and add the Variable CFI = True click ok and Next

| Name Value New> Variable Define the variable and its associated value.           Name         CEI | > |
|---------------------------------------------------------------------------------------------------|---|
| <new> Variable Define the variable and its associated value. Neme:</new>                          | ) |
| Define the variable and its associated value.                                                     |   |
| Name: CEL                                                                                         |   |
| Nama: IFI                                                                                         | _ |
|                                                                                                   |   |
| En Specify the value and the value settings.                                                      |   |
| Co Do not display this value in the Configuration Manager console                                 |   |
|                                                                                                   | _ |
| Value: True                                                                                       |   |
| Value: True                                                                                       |   |

Click Next and build the iso file. Click close when Completed Successfully

| Detals:                                                                                                    | The Create Task Sequence Media Wizard completed     successfully                                                                                                    |
|----------------------------------------------------------------------------------------------------|----------------------------------------------------------------------------------------------------|
| Task sequence media information<br>• Media type: CDVD set<br>• Media asc: DINITION<br>• Colder to stage temporary data: C.Temp<br>• Media label: Configuration Manager<br>• Create autonu ini file: False<br>• Allow unable: Configuration Manager<br>• Create autonu ini file: False<br>• Protect media with password : No<br>• Task sequence: 2000047-Vinidows 10 2004 BIF DDI Sample Task sequence<br>• Variable: CFI=True<br>• Prestart command: No<br>• Distribution point(s): ABCSSCCM ABC.COM<br>• Total size of media conten, MB: 4683<br>• Media creation log: C:Program Files (A89)Microsoft Configuration Manager<br>Variable: Manager Variability (Manager Variability) | Details:<br>Success: Task sequence media information<br>• Media type: CD/DVD set<br>• Media type: CD/DVD set<br>• Media tase: Unlimited<br>• Output path: E1:offlinemedia/install.iso<br>• Folder to stage temporary data: E:temp<br>• Media label: Configuration Manager<br>• Create autorunin file: False<br>• Allow unattended operating system deployment: Yes<br>• Protect media with password: No<br>• Task sequence: 20000047-V/mdows 10 2004 BIF DDI Sample Task sequence<br>• Variable: CFL=e=e=e<br>• Prestart command: No<br>• Distribution point(s): ABCSSCCM ABC COM<br>• Total size of media content, MB: 4663<br>• Media creation log: C1Program Files (x88)Microsoft Configuration Manager<br>• Vardia: ConsoleVarbit Ulog/Create TsMedia.log<br>• SHA256 checksums:<br>E1:offlinemedia/install.iso<br>02CF2DB837DA0D407FB1D73A4995E28E6BF93D33A8F4314D7020ABF6BA51CB50 |
| To change these settings, click Previous. To apply the settings, click Next.                                                                                                    | To exit the wizard, click Close.                                                                                                    |